| Title:   | How to configure Video Management         | Version: | v1.0 | Date: | 10/10/2018 |
|----------|-------------------------------------------|----------|------|-------|------------|
| Product: | AX Series Wireless Security Control Panel |          |      | Page: | 1 of 5     |

#### Preparation

- 1. AX Series Wireless Security Control Panel, V1.0.0 or above
- 2. Internet Explorer or 4200 (2.7.3.8)

# How to configure Video Management

You can add two network cameras to the wireless security control panel, and link the camera with the selected zone for video monitoring. You can also receive and view the event video via client and Email.

### 1. Add Cameras to the Security Control Panel

- 1) Click System  $\rightarrow$  Network Camera to enter the network camera management page.
- 2) ClickAdd, and enter the basic information of the camera, such as camera name, IP address, and port No.
- 3) Enter the user name and password of the camera.
- 4) Click Save.

#### 🗔 Note

You can add two network cameras for a wireless security control panel.

© Hangzhou Hikvision Digital Technology Co.,Ltd. All Rights Reserved. No.555 Qianmo Road, Binjiang District, Hangzhou 310052, China • Tel: +86-571-8807-5998 • Fax: +1 909-595-0788 E-Mail: support@hikvision.com • www.hikvision.com

| Title:   | How to configure Video Management         | Version: | v1.0 | Date: | 10/10/2018 |
|----------|-------------------------------------------|----------|------|-------|------------|
| Product: | AX Series Wireless Security Control Panel |          |      | Page: | 2 of 5     |

5) Refresh, and check network Camera connection Status.

| HI   | KVISION                  |     |                           |                           |                     |                                |                                  | 👤 admin | E+ Exit |
|------|--------------------------|-----|---------------------------|---------------------------|---------------------|--------------------------------|----------------------------------|---------|---------|
| Ŧ    | User Management          | Net | work Camera Management    |                           |                     |                                |                                  |         |         |
| 8    | System                   | +   | - Add 🖉 Edit 📋 D          | elete                     |                     |                                |                                  |         |         |
|      | Device Information       |     | Control Panel Channel No. | Network Camera IP Address | Network Camera No.  | Network Camera Port            | Network Camera Connection Status |         |         |
|      | Option                   |     | 1                         | 10.22.97.69               | 1                   | 8000                           | Connected(Connected.)            |         |         |
|      | Security Settings        |     |                           |                           |                     |                                |                                  |         |         |
|      | System Maintenance       |     |                           |                           |                     |                                |                                  |         |         |
|      | Local Log Search         |     |                           |                           |                     |                                |                                  |         |         |
|      | Device Time              |     |                           |                           |                     |                                |                                  |         |         |
|      | Schedule & Timer         |     |                           |                           |                     |                                |                                  |         |         |
|      | Network Camera           |     |                           |                           |                     |                                |                                  |         |         |
|      | Wireless Device          |     |                           |                           |                     |                                |                                  |         |         |
| 2    | Communication Parameters |     |                           |                           |                     |                                |                                  |         |         |
| 96   | Video & Audio            |     |                           |                           |                     |                                |                                  |         |         |
| -\v- | Status                   |     |                           |                           |                     |                                |                                  |         |         |
|      |                          |     |                           |                           |                     |                                |                                  |         |         |
|      |                          |     |                           |                           |                     |                                |                                  |         |         |
|      |                          |     |                           |                           |                     |                                |                                  |         |         |
|      |                          |     |                           |                           |                     |                                |                                  |         |         |
|      |                          |     |                           |                           |                     |                                |                                  |         |         |
|      |                          |     |                           |                           |                     |                                |                                  |         |         |
|      |                          |     |                           |                           | ©2018 Hikvision Dig | gital Technology Co., Ltd. All | Rights Reserved.                 |         |         |

### 2. Link a Camera with the Zone

- 1) Click **Wireless Device**  $\rightarrow$  **Zone** to enter the configuration page.
- 2) Select a zone needs video monitoring, and click the Setting.
- 3) Select the Linked Camera No.
- 4) Click OK.

| HIKVISION                |                 |                           |                                                                | 🛓 admin 📑 Exit |
|--------------------------|-----------------|---------------------------|----------------------------------------------------------------|----------------|
| L User Management        | Zone Management | Zone Settings             | ×                                                              |                |
| 🗄 System                 | Zone Nam        |                           |                                                                | Settings       |
| I Wireless Device        | 1 wirelessZ     | Zone                      | 1                                                              | @ 🔨            |
| Zone                     | 2 wirelessZ     | Name                      | wirelessZone1                                                  | © 2            |
| Relay                    | 3 wirelessZ     | Туре                      | Instant Zone -                                                 | @              |
| Siren                    | 4 wirelessZ     | Detector Type             | Door Magnetic Contact -                                        | 0              |
| Communication Parameters | 5 wirelessZ     | Stay Arming Bypass        |                                                                | 0              |
| 🖞 Video & Audio          | 6 wirelessZ     | Chime                     |                                                                | @              |
| Katus Status             | 7 wirelessZ     | Mute                      |                                                                | ©              |
|                          | 8 wirelessZ     | Link Wireless Detector    |                                                                | ©              |
|                          | 9 wirelessZ     | Serial No                 | V5555556                                                       | 0              |
|                          | 10 wirelessZ    |                           | •                                                              | 0              |
|                          | 11 wirelessZ    | Control Panel Channel No. |                                                                | 0              |
|                          | 12 wirelessZ    | <b>2</b> ,                | OK Cancel                                                      | 0              |
|                          | 13 wirelessZ    |                           |                                                                | <u></u>        |
|                          |                 |                           |                                                                |                |
|                          |                 |                           |                                                                |                |
|                          |                 |                           | ©2018 Hikvision Digital Technology Co., Ltd. All Rights Reserv | ed.            |

© Hangzhou Hikvision Digital Technology Co.,Ltd. All Rights Reserved. No.555 Qianmo Road, Binjiang District, Hangzhou 310052, China • Tel: +86-571-8807-5998 • Fax: +1 909-595-0788 E-Mail: <u>support@hikvision.com</u> • <u>www.hikvision.com</u>

| Title:   | How to configure Video Management         | Version: | v1.0  | Date:  | 10/10/2018 |
|----------|-------------------------------------------|----------|-------|--------|------------|
| Product: | AX Series Wireless Security Control Panel |          | Page: | 3 of 5 |            |

#### 3. Results Show

## **APP:** Hik-connect

1) When the **Zone** is triggered, notification will show like this, and click the notification

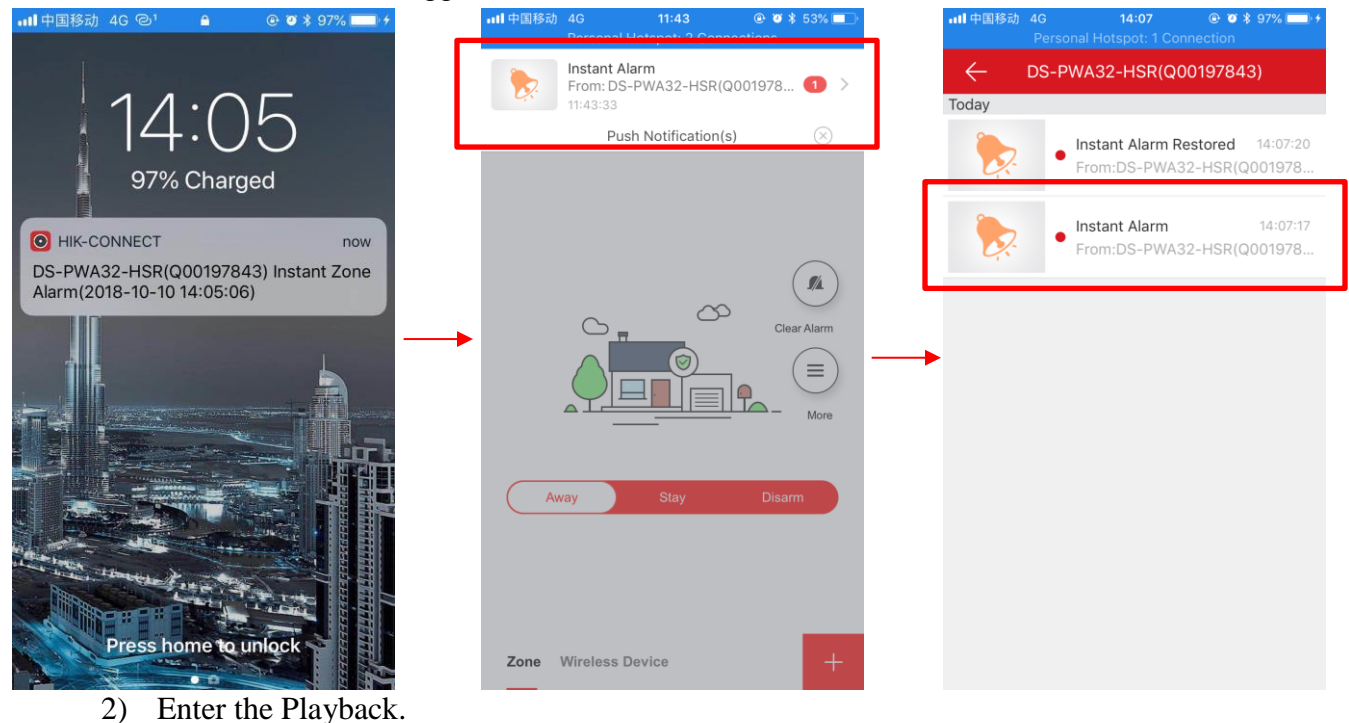

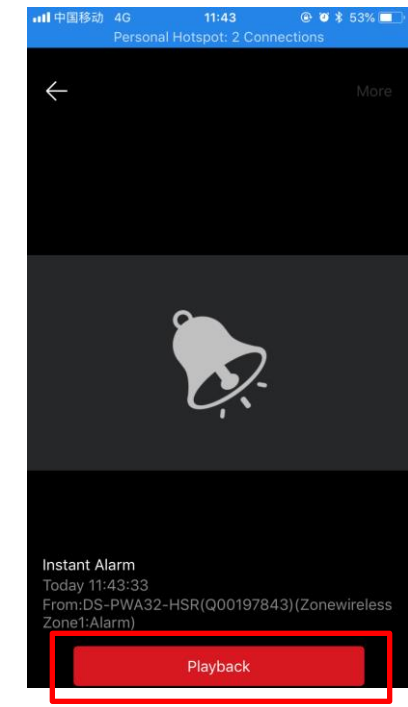

© Hangzhou Hikvision Digital Technology Co.,Ltd. All Rights Reserved. No.555 Qianmo Road, Binjiang District, Hangzhou 310052, China • Tel: +86-571-8807-5998 • Fax: +1 909-595-0788 E-Mail: <u>support@hikvision.com</u> • <u>www.hikvision.com</u>

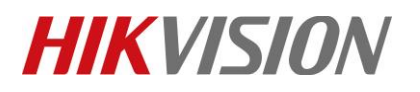

recording.

| Title:   | How to configure Video Management         | Version: | v1.0  | Date:  | 10/10/2018 |
|----------|-------------------------------------------|----------|-------|--------|------------|
| Product: | AX Series Wireless Security Control Panel |          | Page: | 4 of 5 |            |

3) You can see then video playback when Zone alarm. If you want storage the video, click

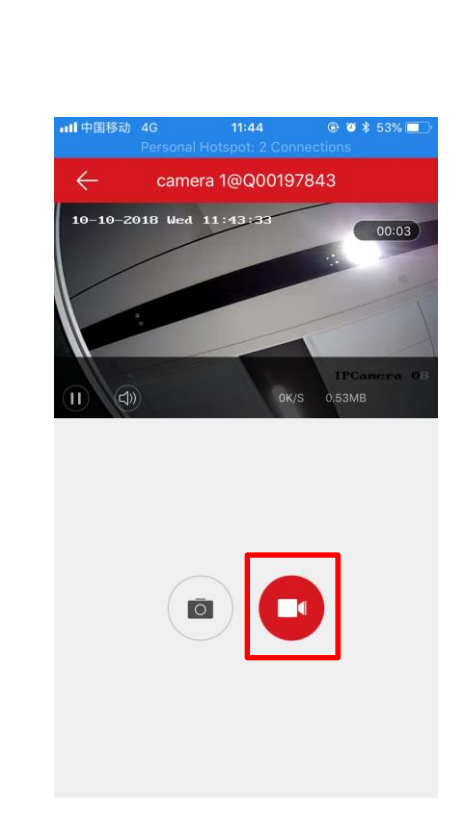

4) You can see the recorded video in **Pictures and Videos**.

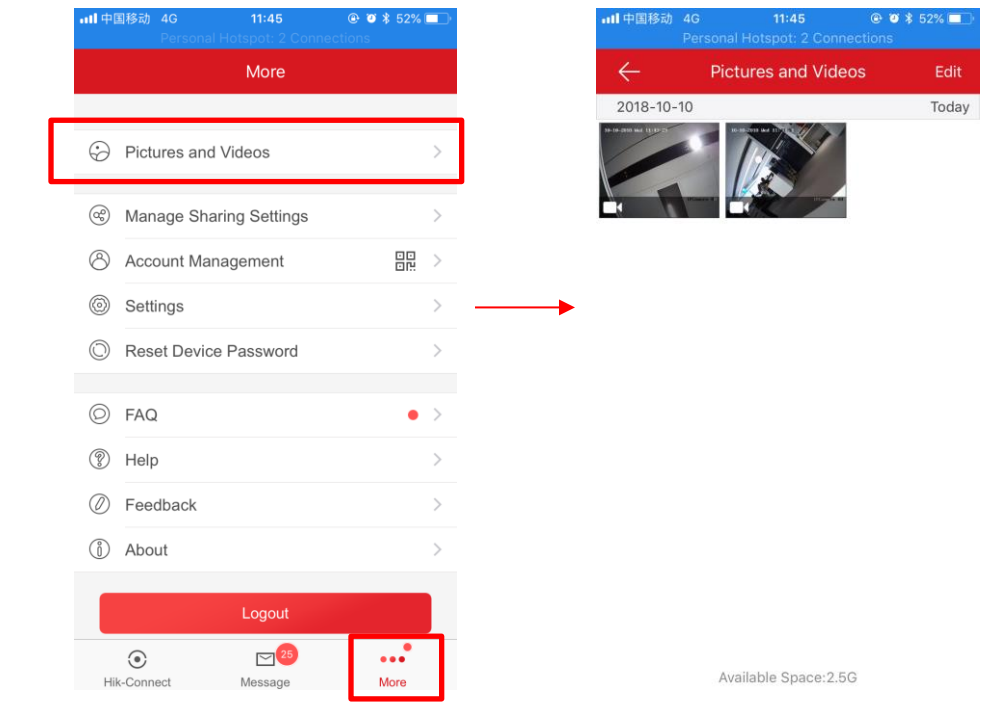

© Hangzhou Hikvision Digital Technology Co.,Ltd. All Rights Reserved.

No.555 Qianmo Road, Binjiang District, Hangzhou 310052, China • Tel: +86-571-8807-5998 • Fax: +1 909-595-0788 E-Mail: <a href="mailto:support@hikvision.com">support@hikvision.com</a> • <a href="mailto:www.hikvision.com">www.hikvision.com</a>

| Title:   | How to configure Video Management         | Version: | v1.0 | Date: | 10/10/2018 |
|----------|-------------------------------------------|----------|------|-------|------------|
| Product: | AX Series Wireless Security Control Panel |          |      | Page: | 5 of 5     |

#### **Email:**

The alarm video playback will be sent to the email as an attachment.

If you need this feature, refer to document: **How to configure Event Video Transfer via Email Settings**.

| 捜索 当前邮箱 (Ctrl+E)                                                         | ○答复 ○全部答复 ○ 转发 ⑤ 即时消息                                                         |
|--------------------------------------------------------------------------|-------------------------------------------------------------------------------|
| <b>全部</b> 未读 按日期 → 最新 ↓ ▲                                                | 2018/10/10 (周三) 11:44                                                         |
| ▲ 今天                                                                     | ruan Janson <hikvision_janson@outlook.com></hikvision_janson@outlook.com>     |
| ruan Janson 🛛 🛛                                                          | wireless host: Instant Alarm On Zone 01                                       |
| wireless host: Instant Ala 11:45<br>This is an automatically             | 收件人 Inson.Ruan                                                                |
| ruan Janson                                                              | Q00197843_CH01_20181010114333.mp4<br>127 KB                                   |
| This is an automatically                                                 | This is an automatically generated e-mail from your HOST.                     |
| ruan Janson<br>TEST MESSAGE FROM: w 11:42<br>This e-mail is used to test | EVENT TYPE: Instant Alarm<br>EVENT TIME: 2018-10-10,11:43:33                  |
| ruan Janson<br>TEST MESSAGE FROM: w 11:38<br>This e-mail is used to test | HOST NAME: WIREless host<br>HOST S/N: 20180721AAWRQ00197843WU<br>ZONE NUM: 01 |
| ruan Janson<br>TEST MESSAGE FROM: w 11:27<br>This e-mail is used to test |                                                                               |

# First Choice for Security Professionals *HIKVISION* Technical Support